# 藥品查驗登記審查暨線上申請作業平台(ExPRESS)

#### 使用自然人憑證驗證及登入操作流程QA

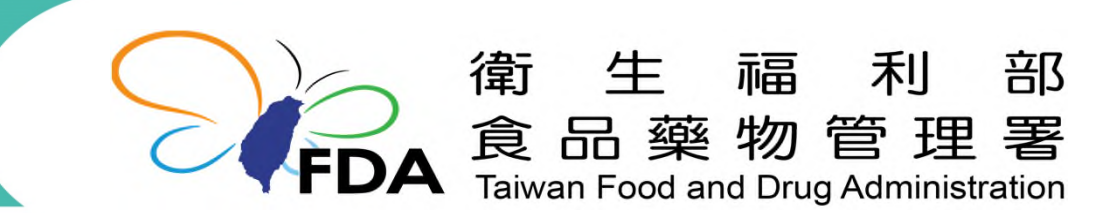

http://www.fda.gov.tw/

簡報大綱

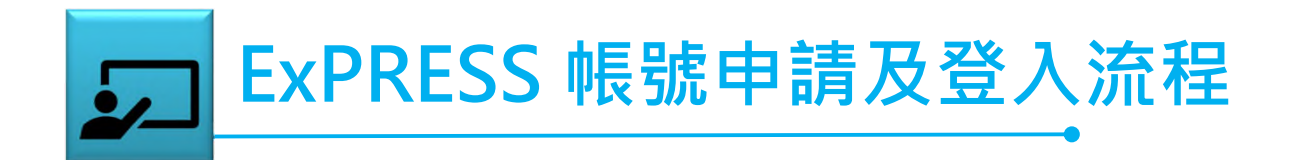

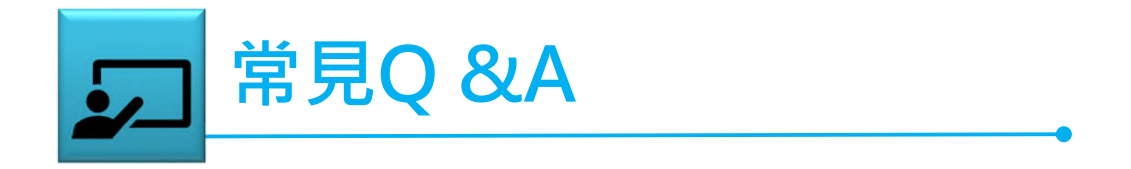

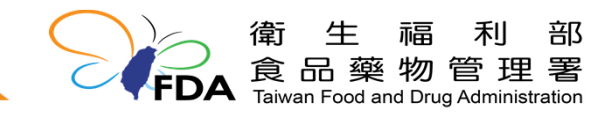

2

# ExPRESS 帳號申請作業流程

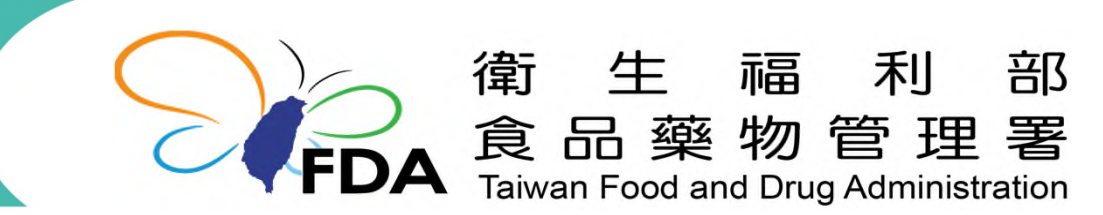

http://www.fda.gov.tw/

#### 帳號申請-管理者帳號申請

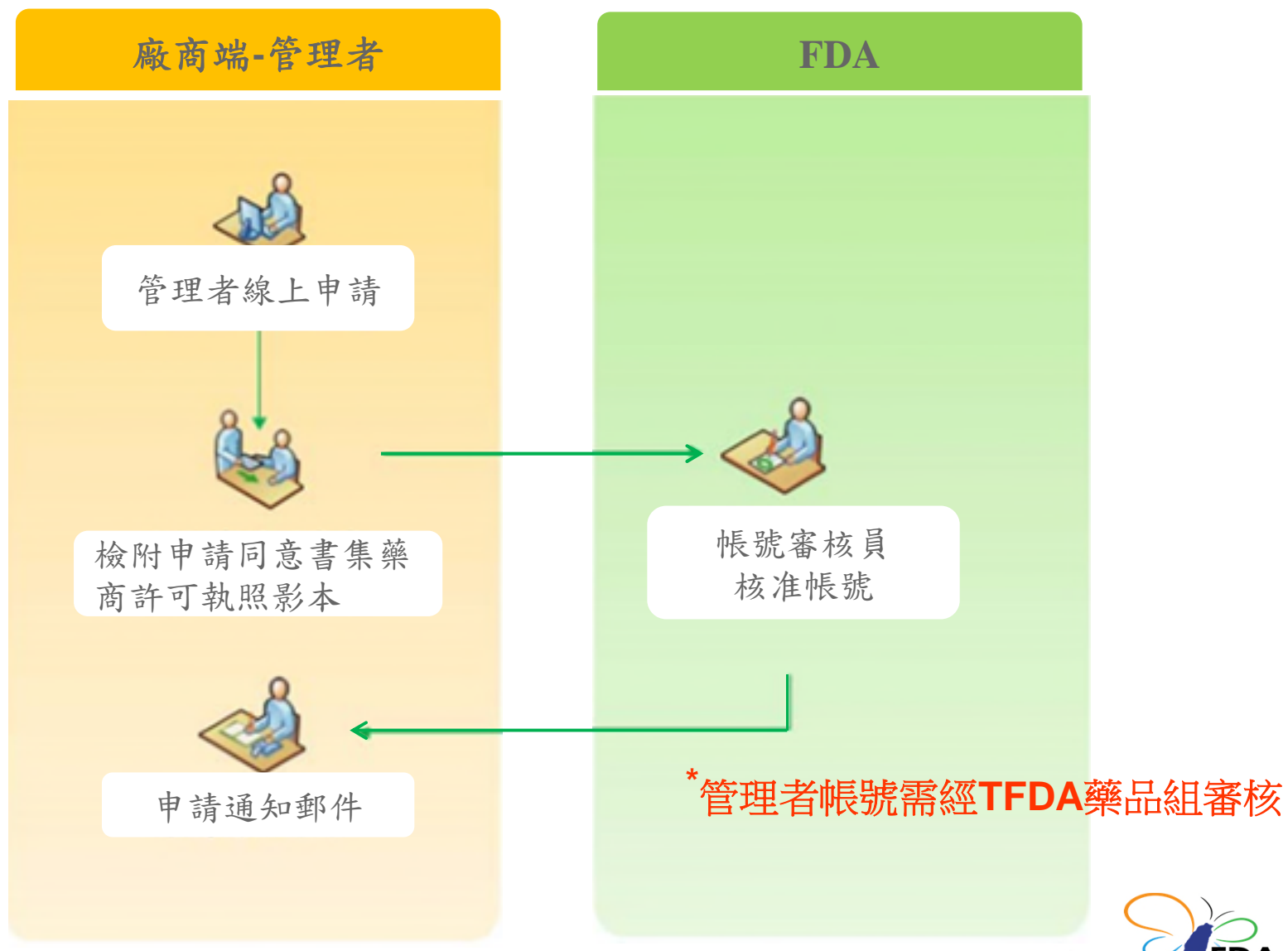

衛生福利部 **FDA** 食品藥物管理署 Taiwan Food and Drug Administration

#### 帳號申請-一般使用者帳號申請

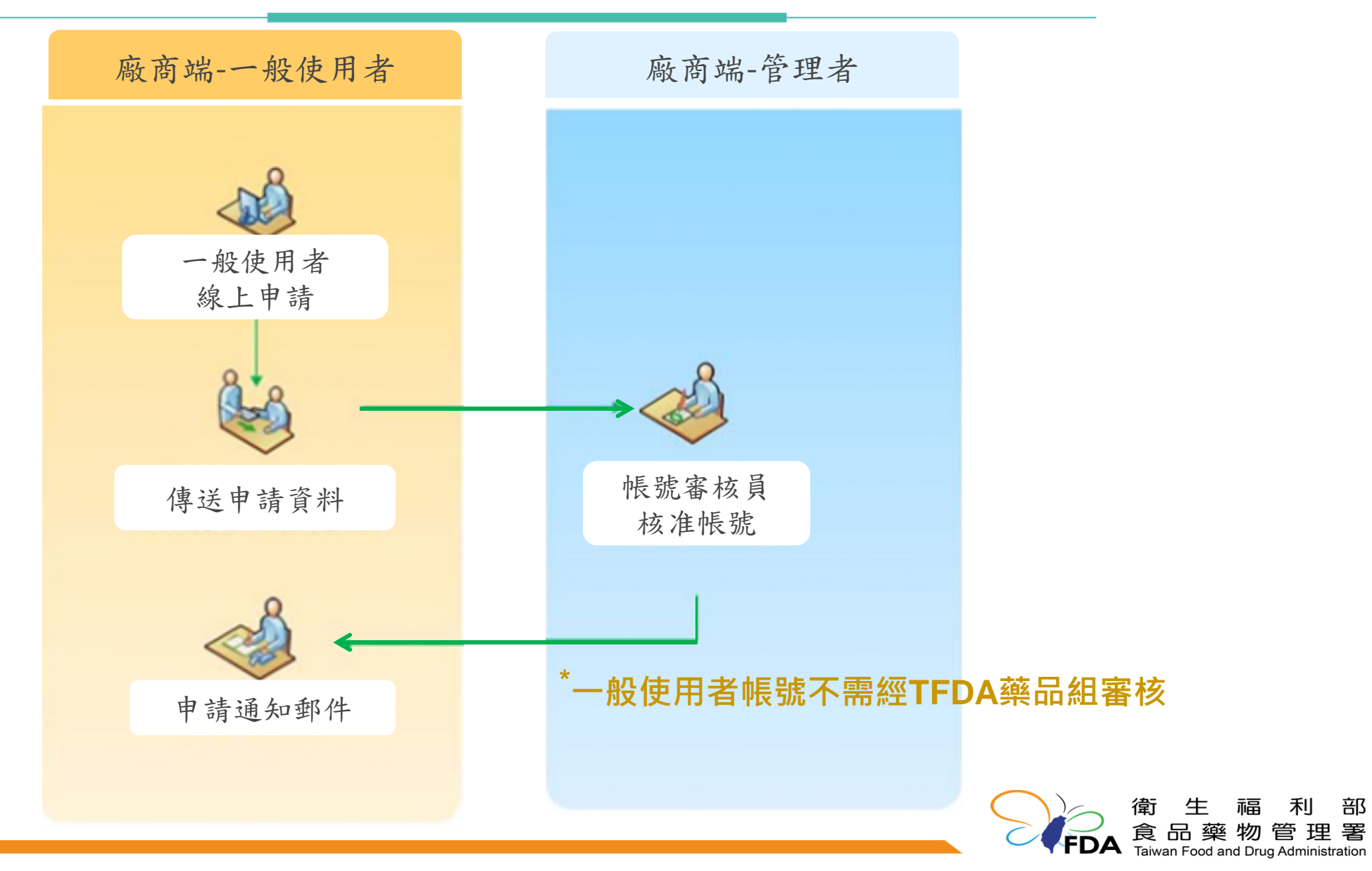

#### 帳號申請操作流程

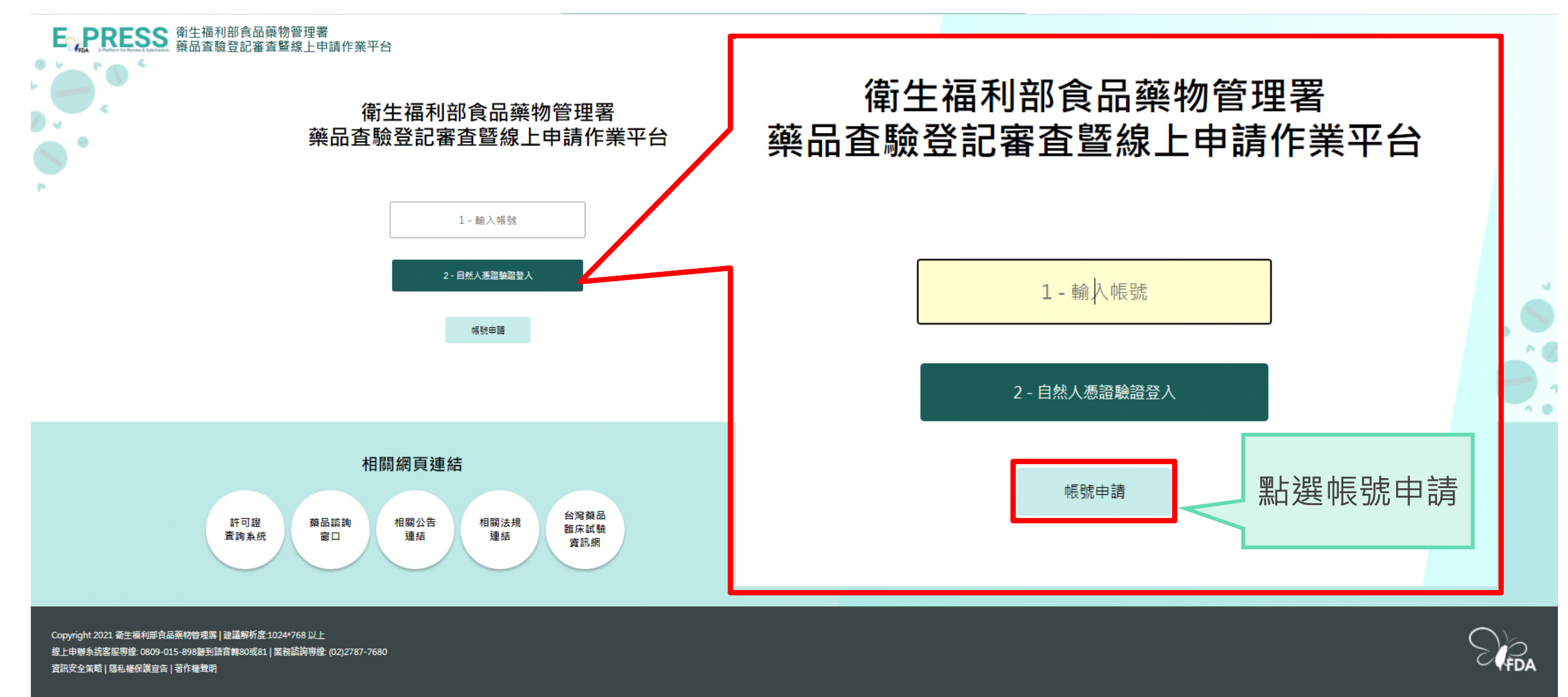

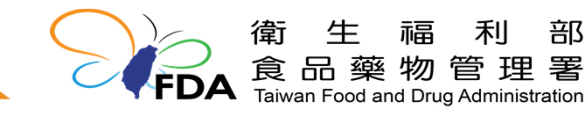

6

#### 帳號申請操作流程-管理者帳號(1)

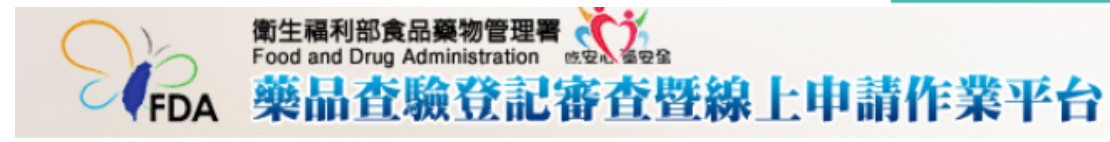

目前執行功能: 帳號申請

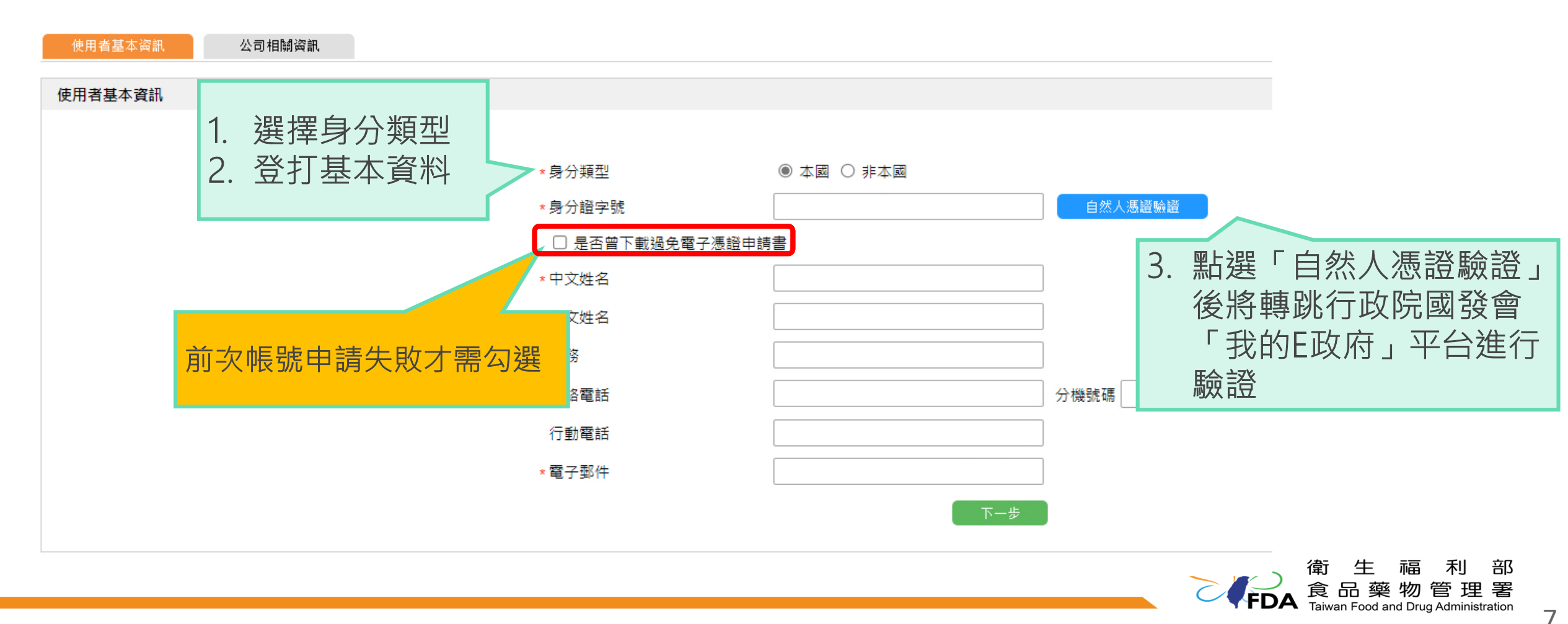

#### 帳號申請操作流程-管理者帳號(2)

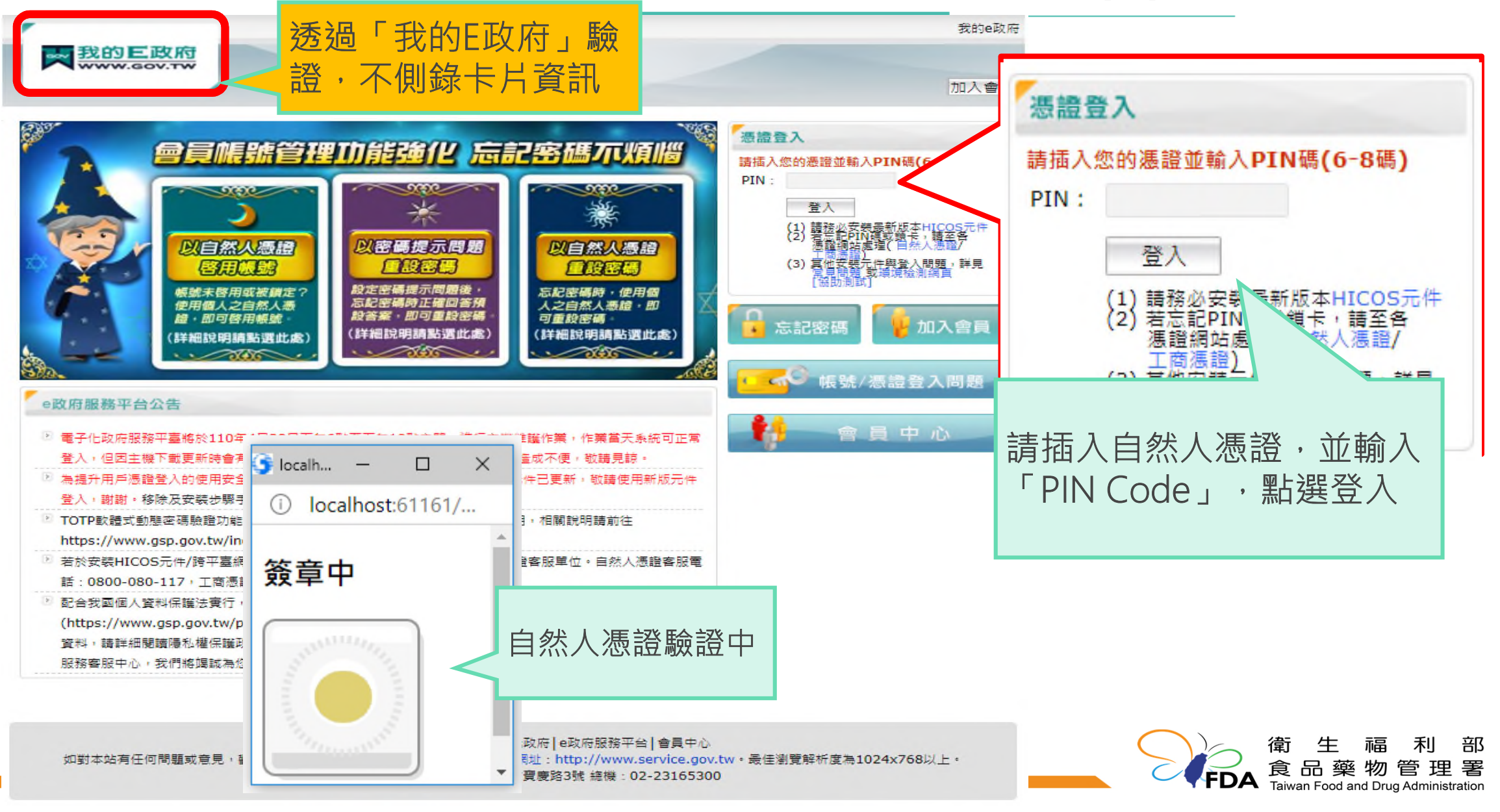

#### 帳號申請操作流程-管理者帳號(3)

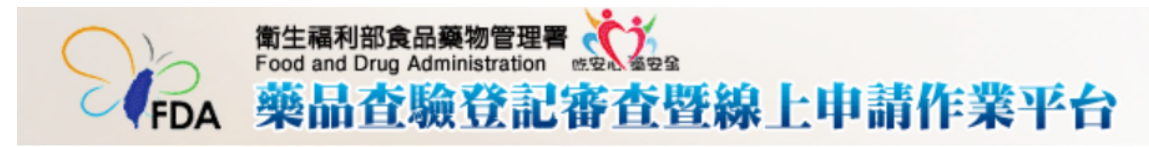

目前執行功能: 帳號申請

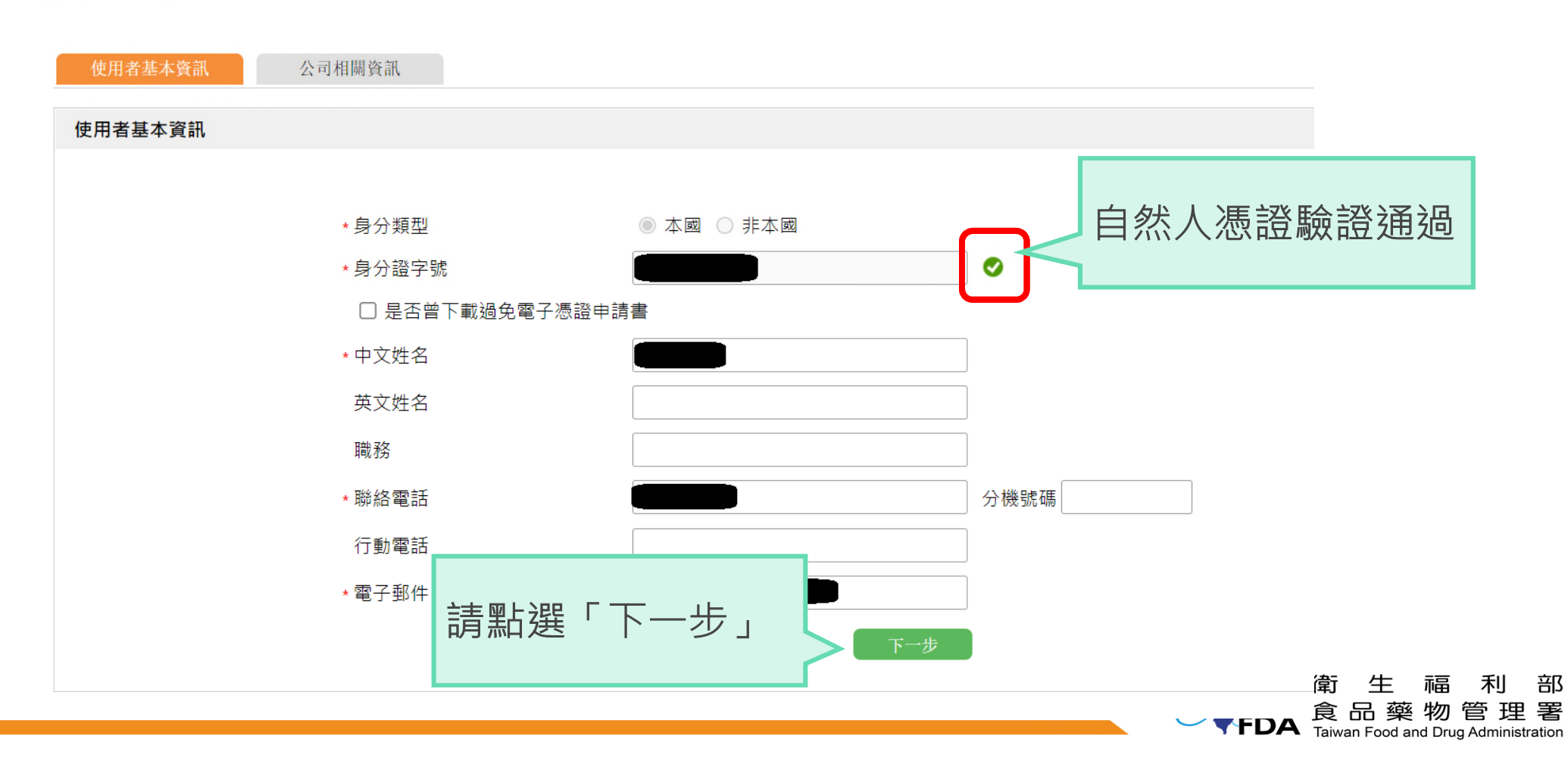

#### 帳號申請操作流程-管理者帳號(4)

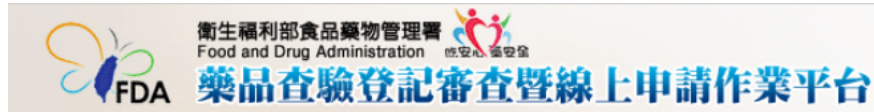

目前執行功能: 帳號申請

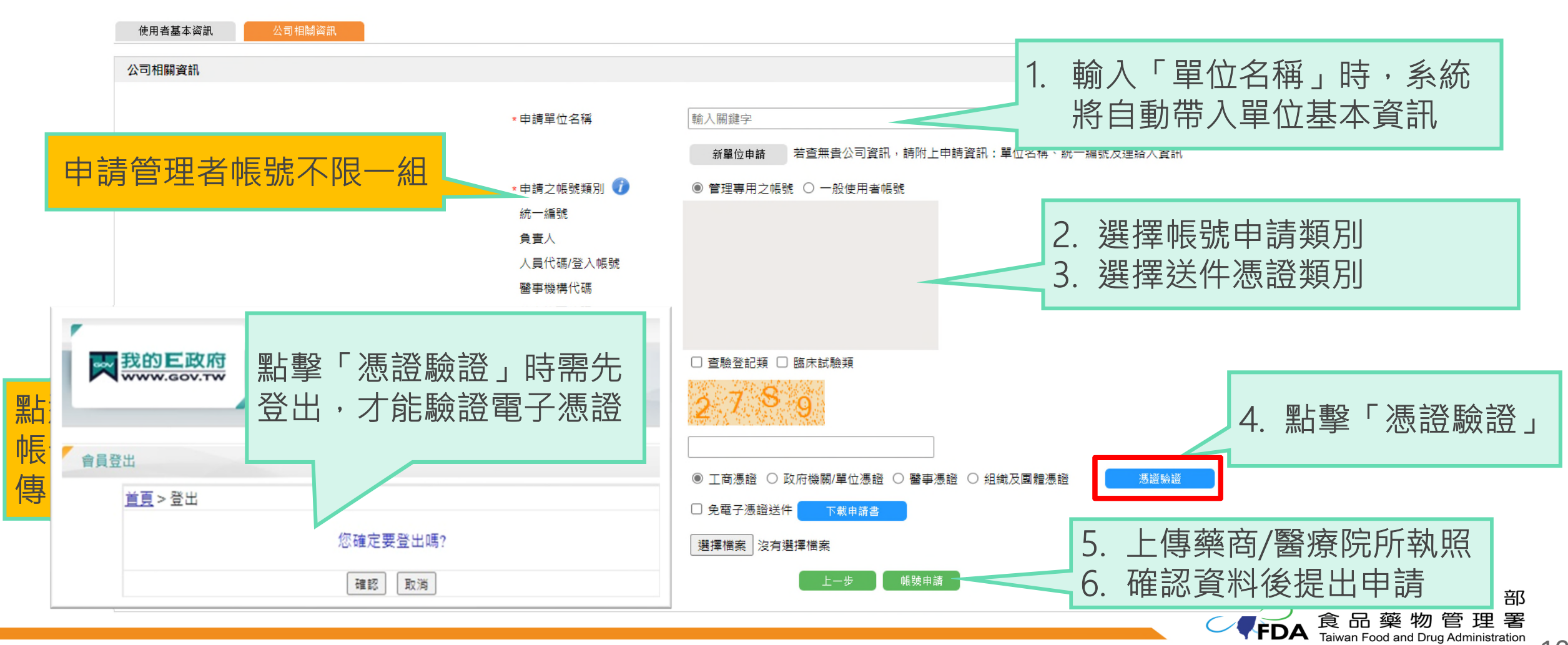

#### 帳號申請操作流程-管理者帳號(2)

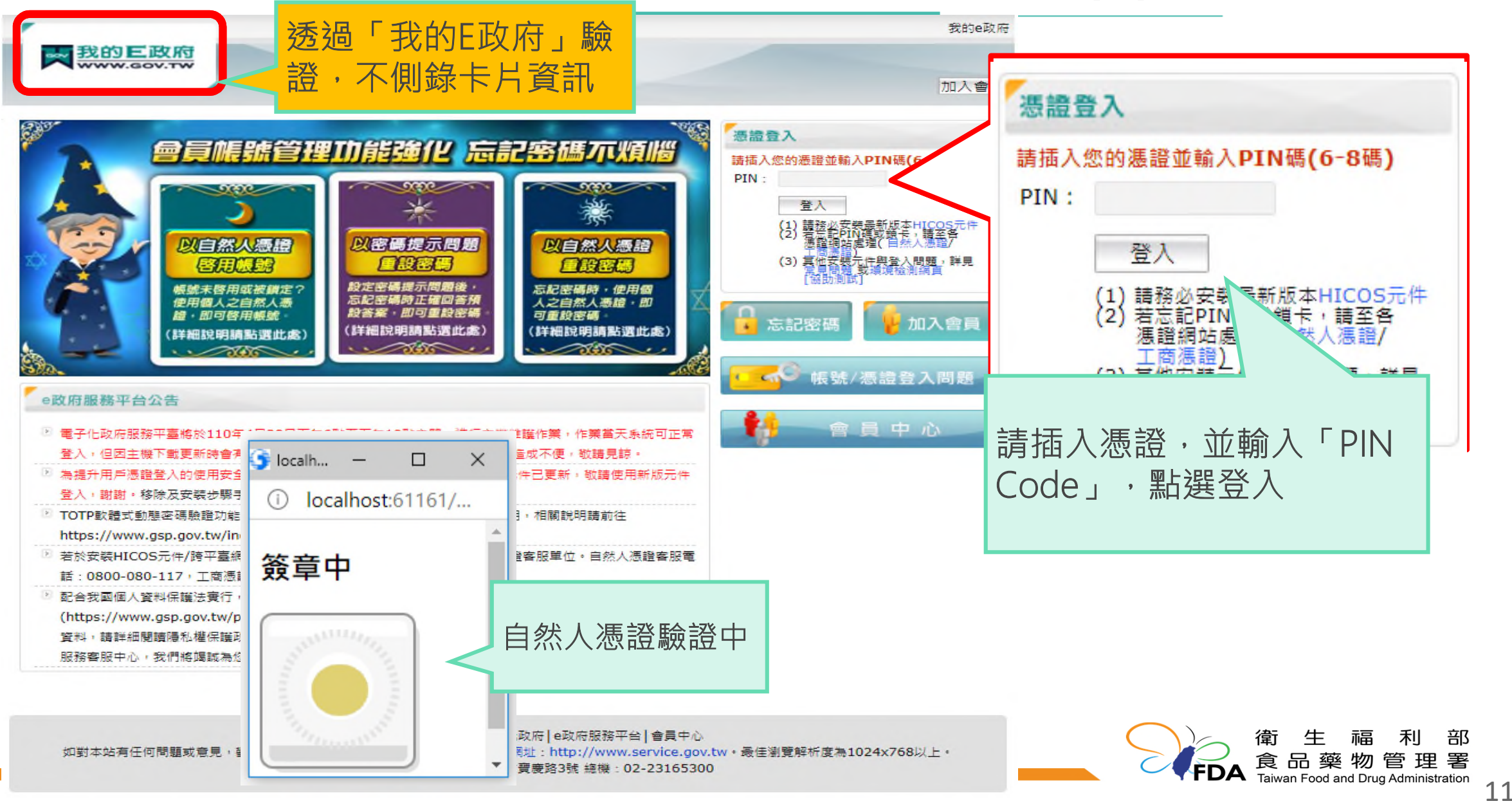

#### 帳號申請操作流程-一般使用者帳號(1)

#### 第生福利部食品藥物管理署 Food and Drug Administration (地名) 新生福利部食品藥物管理署 Food and Drug Administration (地名) 新生福利部食品藥物管理署 藥品查驗登記審查暨線上申請作業平台

目前執行功能: 帳號申請

公司相關資訊 使用者基本資訊 使用者基本資訊 3. 點選「自然人憑證驗證」 後將轉跳行政院國發會 選擇身分類型 \* 身分類型 ○ 本國 ○ 非本國 「我的E政府」平台進行 2. 登打基本資料 身分證字號 自然人憑證驗證 驗證 □ 是否曾下載過免電子憑證申請書 中文姓名 英文姓名 前次帳號申請失敗才需勾選 電話 分機號碼 行動電話 \* 電子郵件

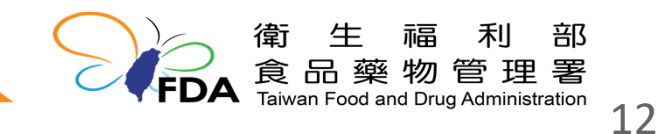

## 帳號申請操作流程-一般使用者帳號(2)

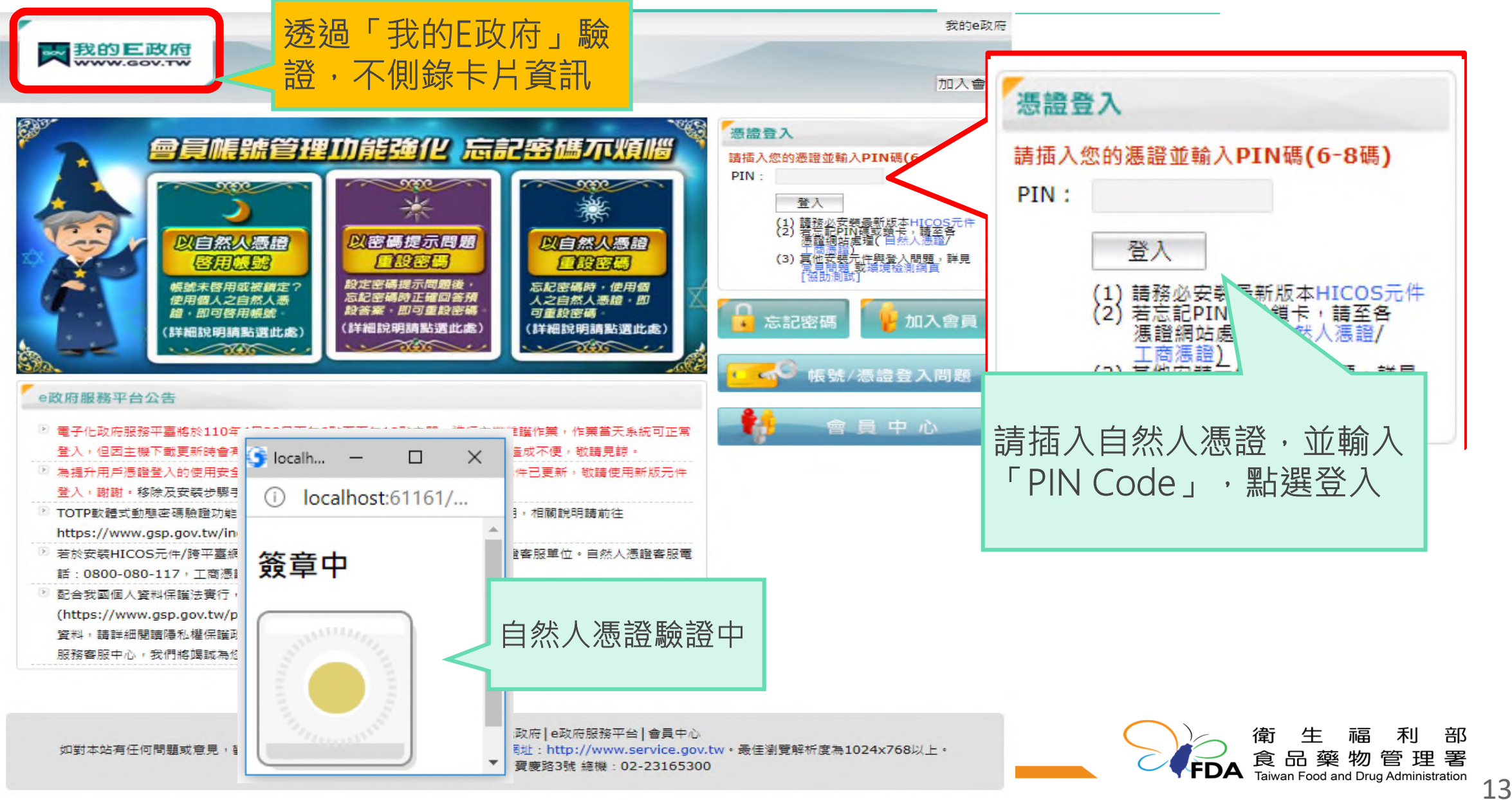

#### 帳號申請操作流程-一般使用者帳號(3)

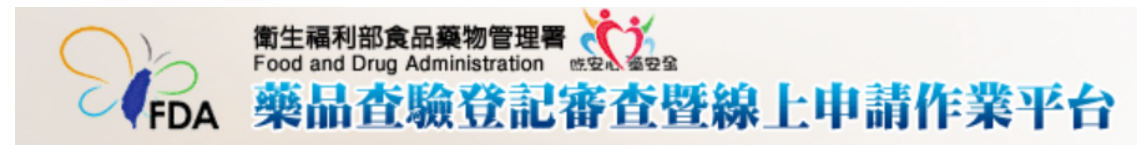

目前執行功能: 帳號申請

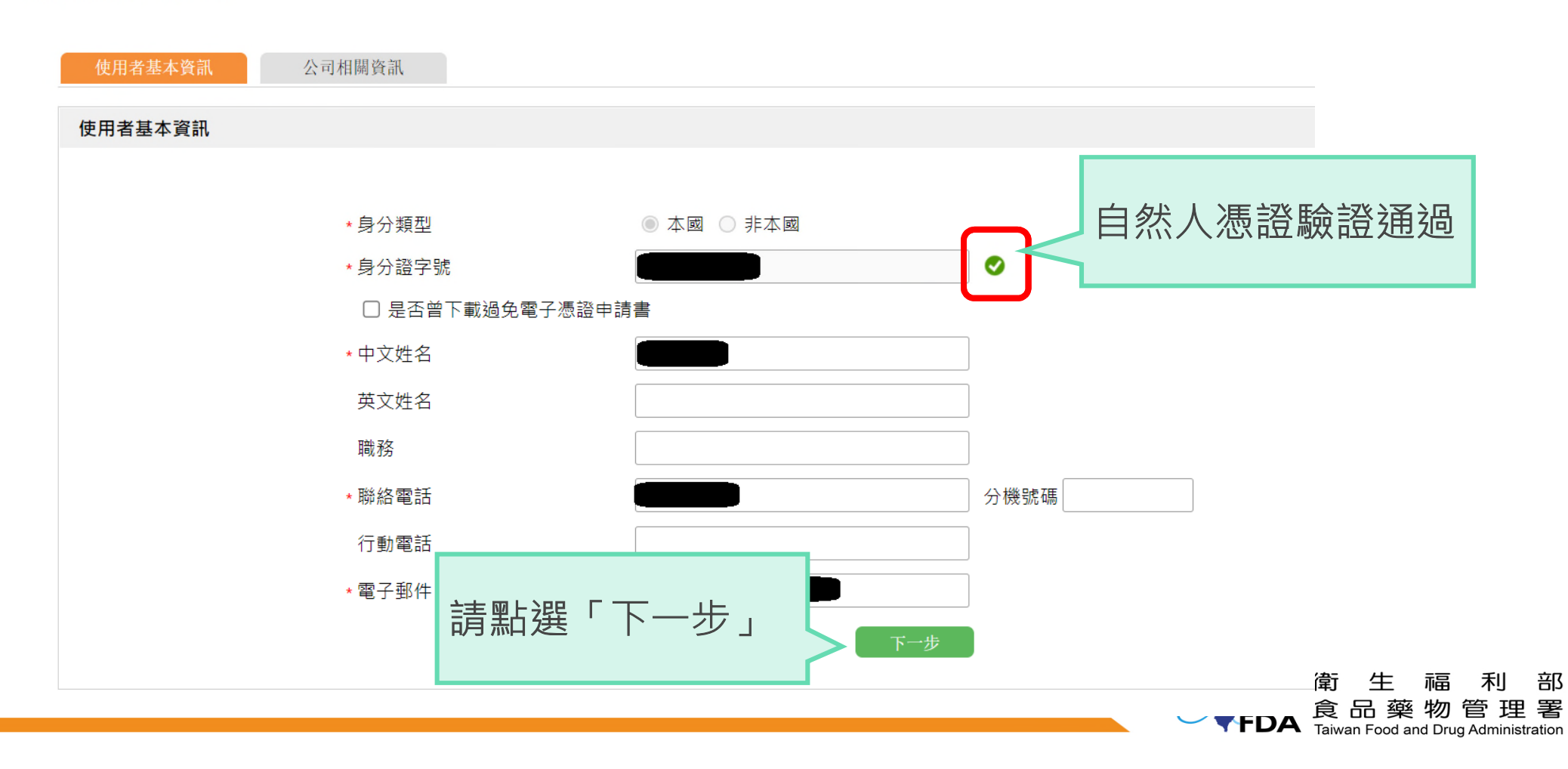

#### 帳號申請操作流程-一般使用者帳號(4)

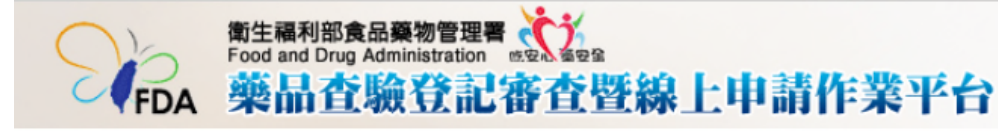

目前執行功能: 帳號申請

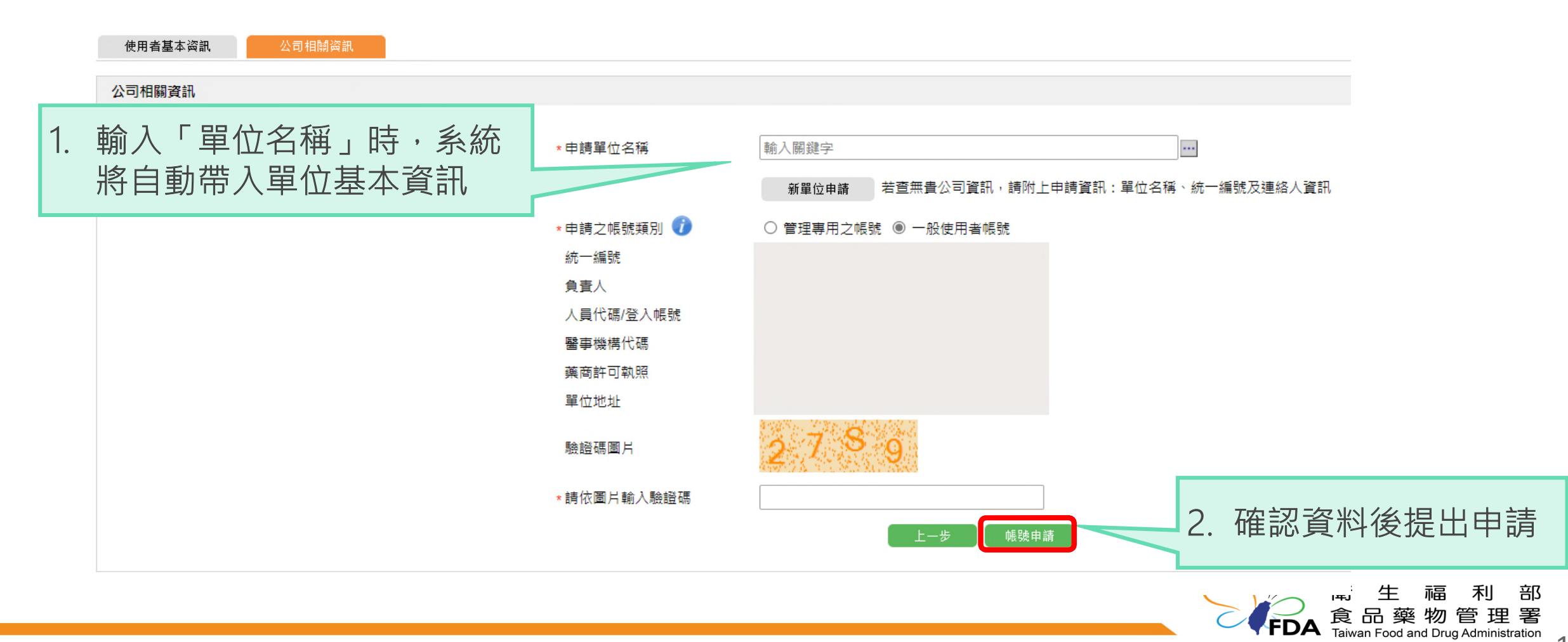

#### 帳號申請操作流程-新單位申請(1)

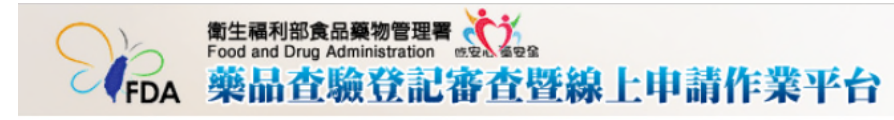

目前執行功能: 帳號申請

| 使用者基本資訊       |                                          |                                                                            |          |        |
|---------------|------------------------------------------|----------------------------------------------------------------------------|----------|--------|
| 公司相關資訊        |                                          |                                                                            |          |        |
|               | ★申請單位名稱                                  | 輸入關鍵字 …                                                                    |          |        |
|               | * 申請之帳號類別 <b>()</b>                      | 新單位申請 若查無貴公司資訊,請附上申請資訊:單位名稱、統一編<br>分使用者帳號                                  | 編號及連絡人資訊 |        |
| 申請單位名稱 輸入關鍵字  |                                          |                                                                            |          |        |
| 新單位申請若望       | 5年十十十二百百十十十十十十十十十十十十十十十十十十十十十十十十十十十十十十十十 | 上申請資訊:單位名稱、統一編號及連絡人資訊                                                      |          |        |
|               | ▲中雨類別<br>驗證碼圖片                           |                                                                            |          |        |
| . 申請單位找不到公司資料 | ∗請依圖片輸入驗證碼<br>∗送件憑證類型                    | ◉ 工商憑證 ○ 政府機關/單位憑證 ○ 醫事憑證 ○ 組織及園體憑證                                        | 馬證驗證     |        |
| 1. 點擊「新單位申請」  | ★藥商執照/醫療院所執照                             | <ul> <li>□ 免電子憑證送件</li> <li>下載申請書</li> <li>選擇檔案</li> <li>沒有選擇檔案</li> </ul> |          |        |
|               |                                          | 上一步 帳號申請                                                                   |          | ,<br>管 |

#### 帳號申請操作流程-新單位申請(2)

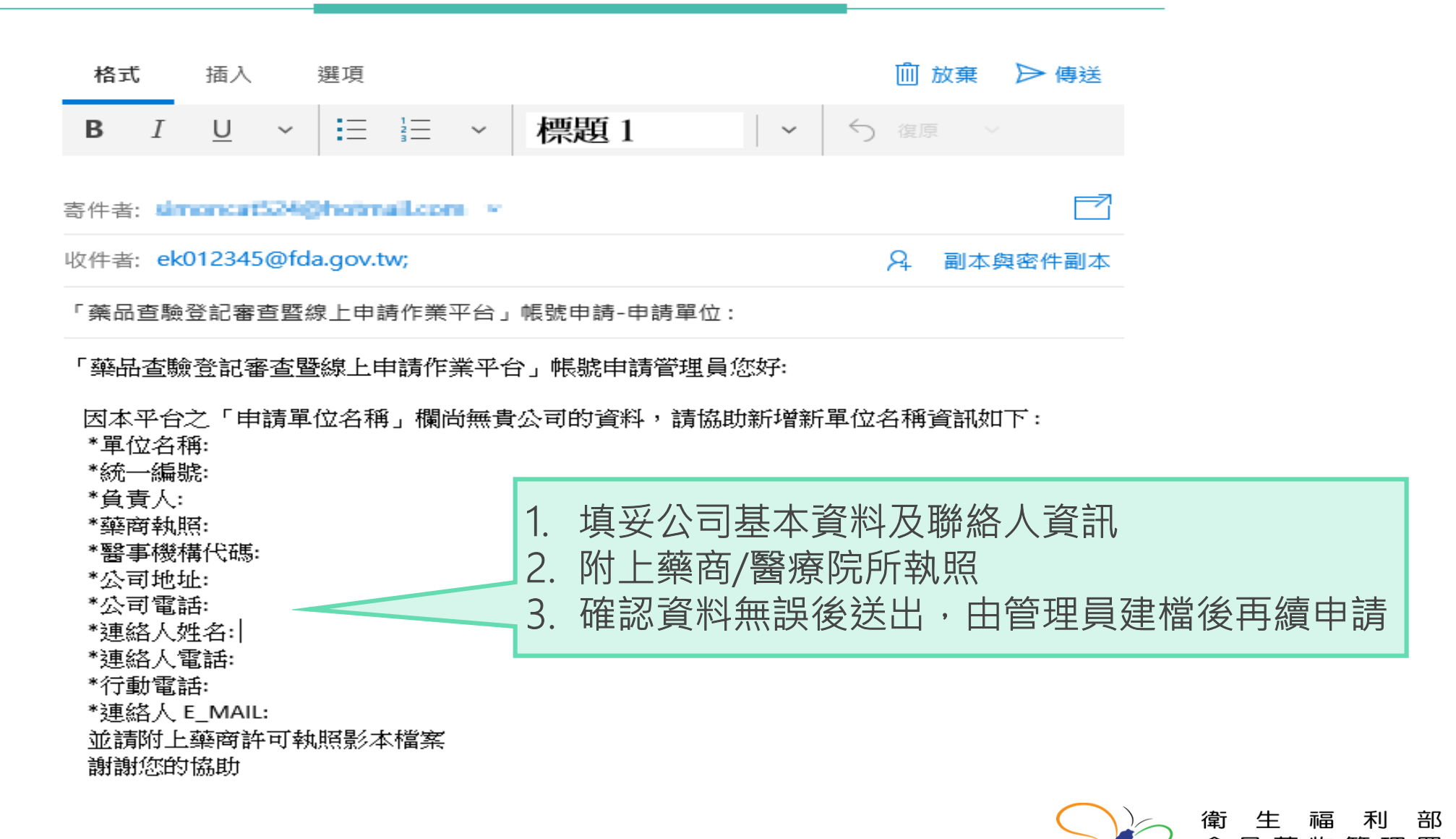

17

Taiwan Food and Drug Administration

#### 帳號申請操作流程-選擇免電子憑證送件

FDA 衛生福利部食品藥物管理署↔ 藥品查驗登記審查暨線上申請作業平台帳號申請同意書↓ 親愛的管理員帳號申請人您好:↩ 歡迎使用衛生福利部食品藥物管理署「藥品查驗登記審查暨線上申請作業平台」,本網站本署建立之資料庫 平台,提供藥品查驗登記之線上送件登錄及案件進度查詢。為便利申請者使用本網站,並加速帳號之審核開通, 請確認所提供之資料正確性,並將本同意書達同藥商許可執照影本(如為醫院申請,請檢附醫療機構開 **業執照影本)置於信封**, 寄至「115-61 台北市南港區昆陽街161-2號 藥品組 收」,並請於信封加註: (「藥 品查驗登記審查暨線上申請作業平台」-帳號申請)。↓ 申請單位名稱:《公司名稱》·· 4 一、單位負責人: «負責人»↩ 二、帳號申請之基本資料:↓ ● 帳號持有人姓名: 《中文姓名》+1 ● 帳號持有人職務: «職務»+ ● 帳號持有人聯絡電話: «聯絡電話» # «分機號碼»+ 管理者登入帳號 ● 帳號持有人電子郵件: «電子郵件»↔ ● 申請單位聯絡住址: «地址»+ ●帳 號: «登入帳號»↔ 需蓋公司大小章 申請單位蓋: 負責人蓋章:↩ 衛 生 部 食 品藥物管理 署 FDA Taiwan Food and Drug Administration

#### 帳號申請操作流程-使用自然人憑證登入(1)

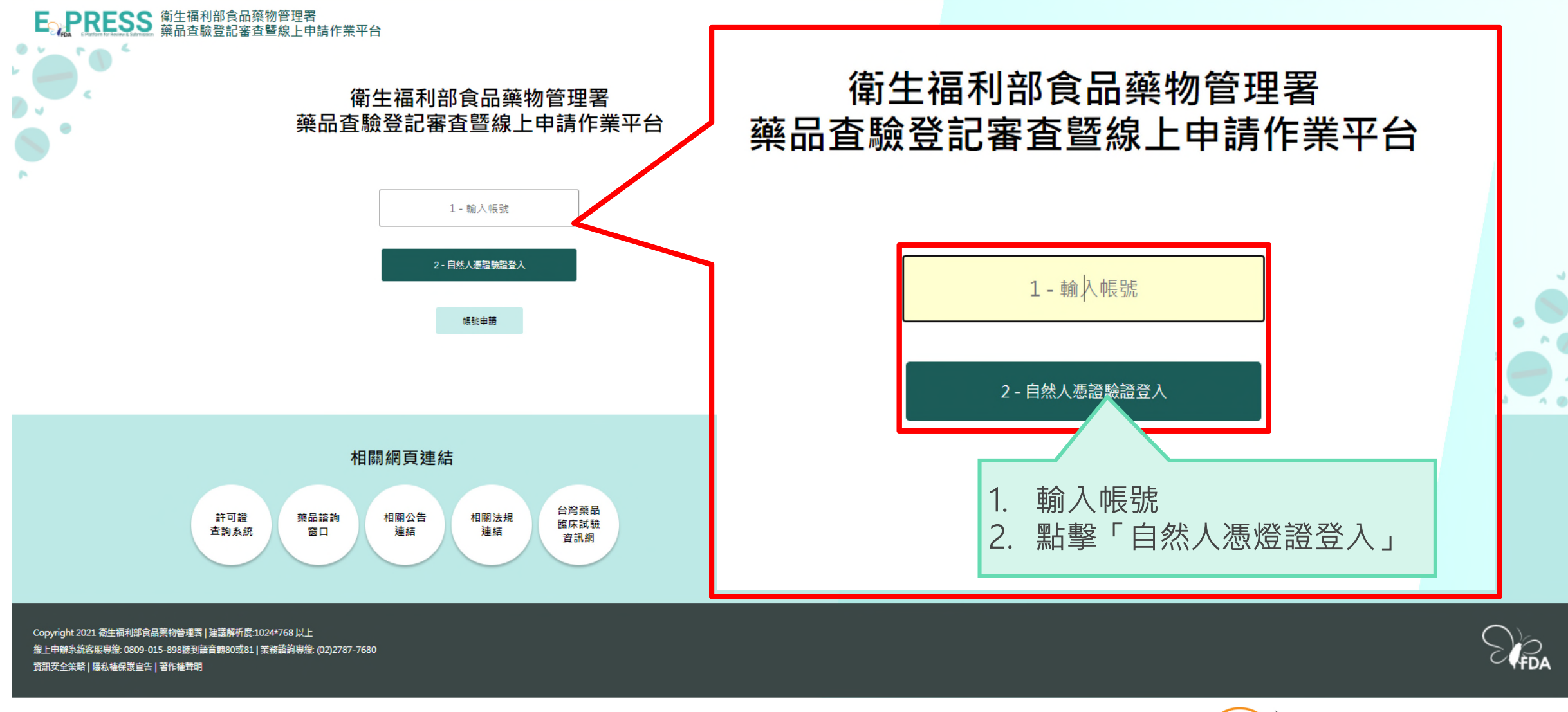

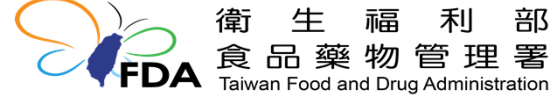

19

### 帳號申請操作流程-使用自然人憑證登入(2)

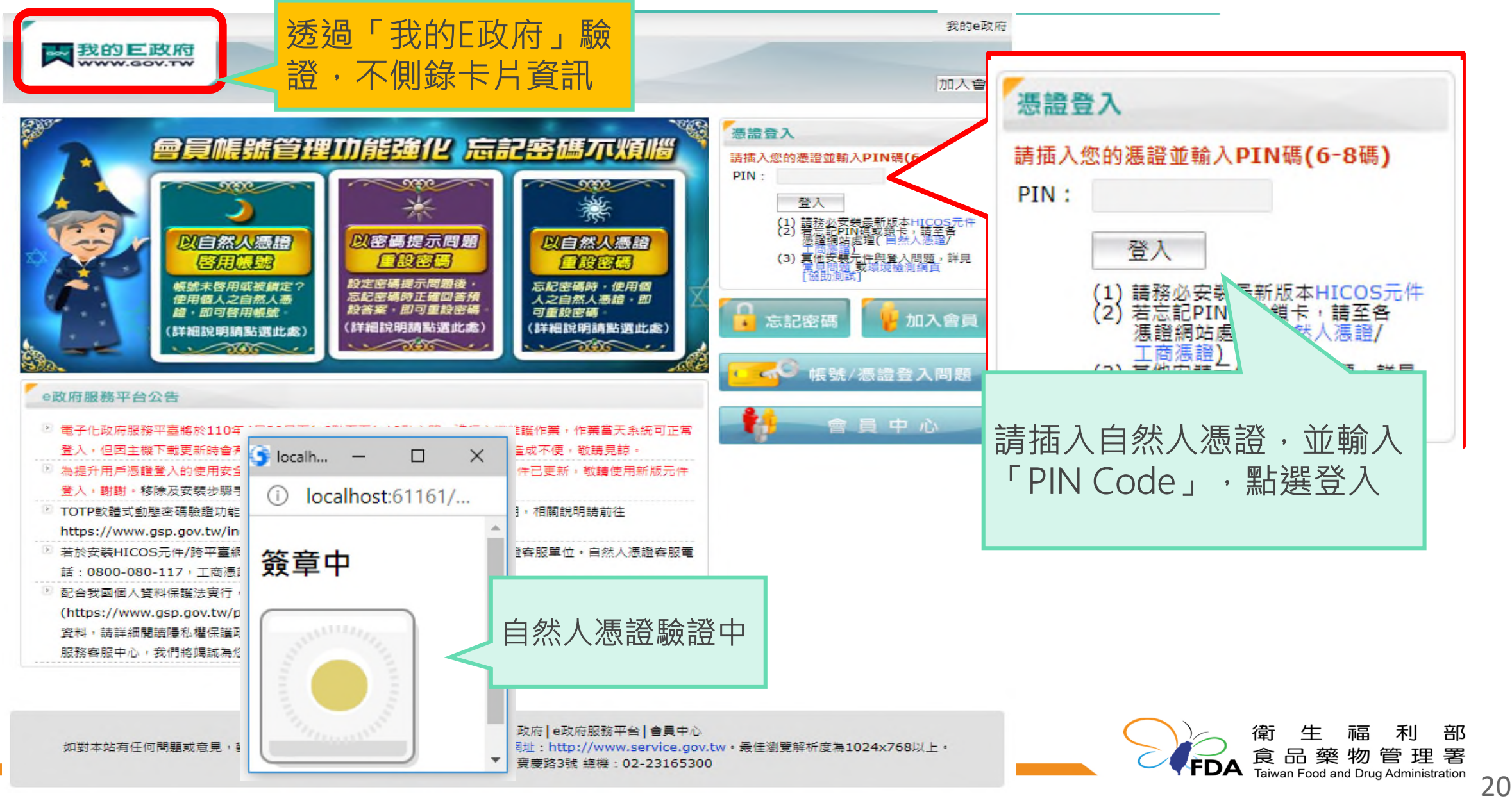

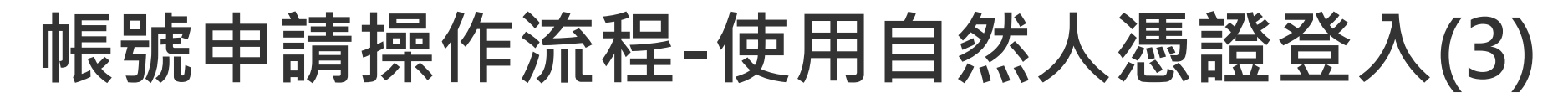

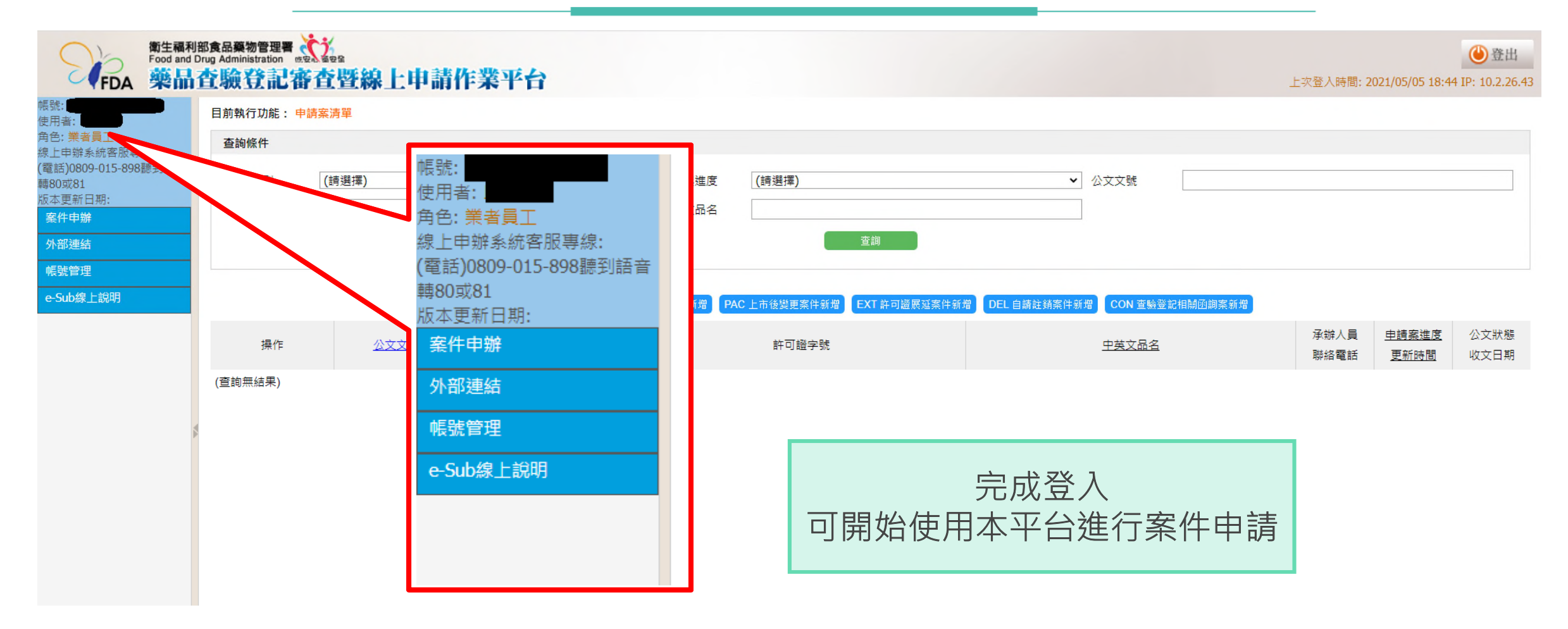

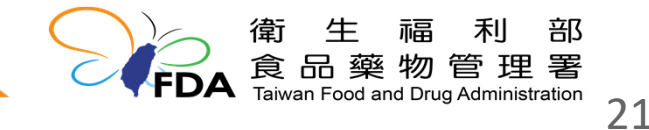

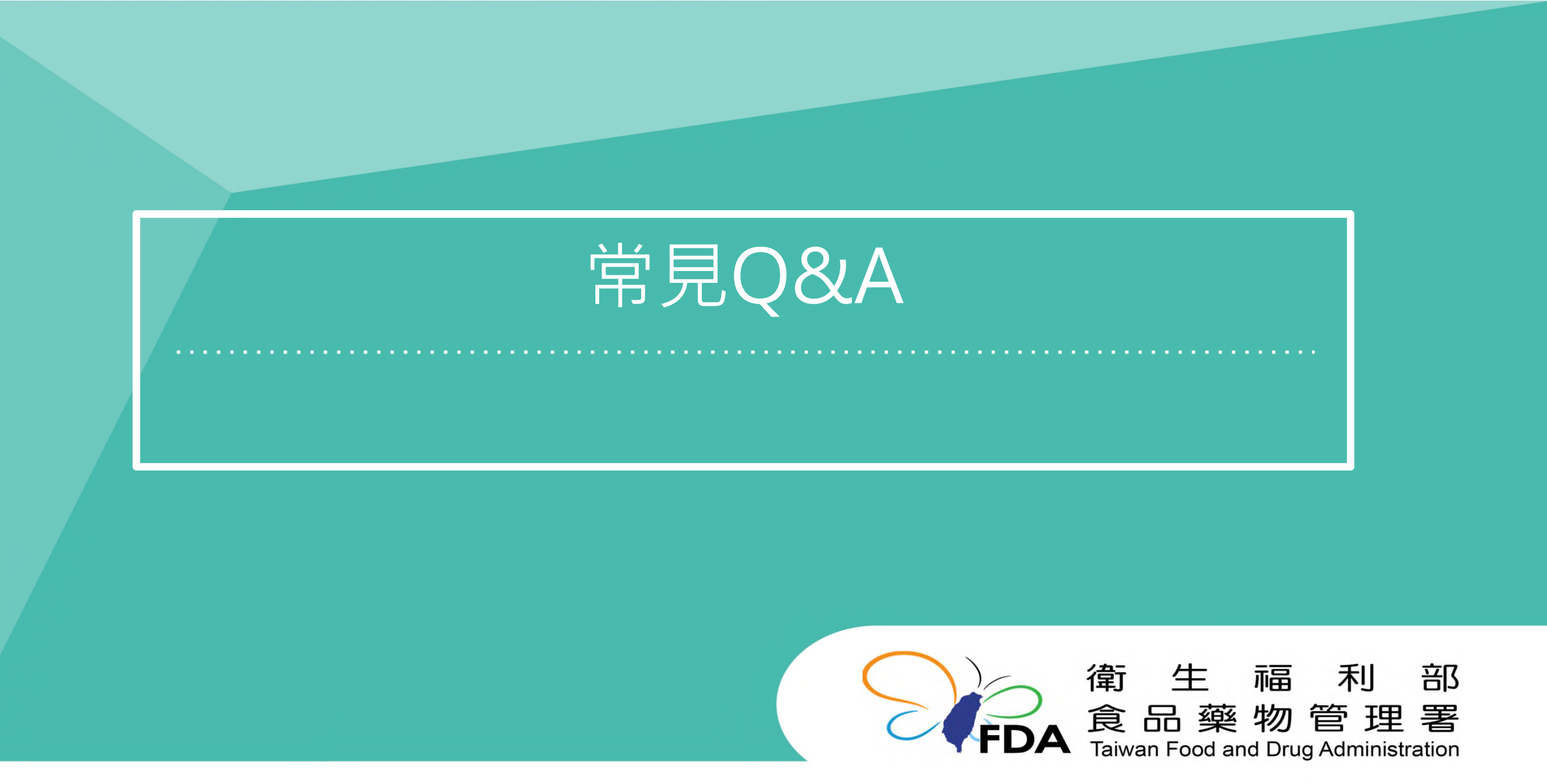

http://www.fda.gov.tw/

#### 常見Q&A-使用自然人憑證(1)

Q:本次ExPRESS平台登入改用自然人憑證驗證適用對象?

A:由於目前ExPRESS平台受理項目包含「藥品查驗登記類」、「臨床試驗類」, 欲使用ExPRESS平台線上申請,皆需持有自然人憑證進行帳號申請及登入驗 證

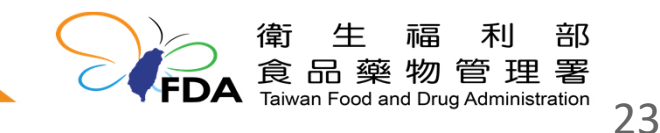

#### 常見Q&A-使用自然人憑證(2)

Q:為什麼要改用自然人憑證?如果使用自然人憑證,自己的個資是否會被側錄? 自然人憑證很難用,也不是每個人都有,為何不使用健保卡?

A :

- 為精進帳號管理的機制,核實帳號與使用者身分,另可以避免當帳號密碼遭竊 取時被有心人士使用,亦可以免除過去至少每90天需要變更密碼等限制
- ④ 4 「「「「「」」」
   2. 僅有點選【登入】時需要進行驗證,完成登入後,即可拔除自然人憑證,亦無 側錄個人身分資訊
- 3. 因健保卡非屬依電子簽章法所發行之憑證,且安全強度較弱

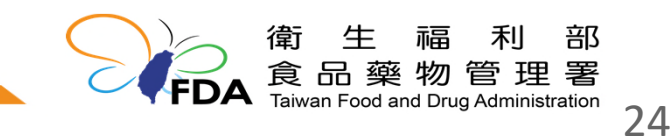

#### 常見Q&A-使用自然人憑證(3)

Q:為何不由系統直接發送驗證碼給登入之電子郵件作為驗證機制

- A :
- 1. 使用電子郵件發送驗證碼作為驗證機制,則需設定為一次性使用,故每次登入 皆需重新寄送,且電子郵件亦未能解決帳號共用之問題
- 2. 若使用免付費信箱(如yahoo、gmail、hotmail等),容易丟失信件,無法正常 接收驗證連結
- 3. 使用電子郵件發送,亦有被有心人士攻擊及攔截之風險,且若被植入惡意網址 會造成額外的損失

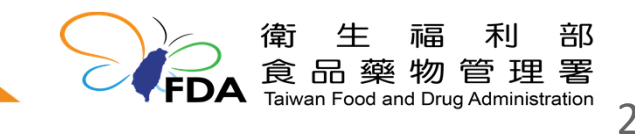

#### 常見Q&A-代理人設定

#### **Q** :

- 1. 若案件承辦人臨時請假,需要設定代理人,若改用自然人憑證該如何處理?
- 目前單次送審案件只能更換一次案件承辦人,是否可取消更換次數限制或是保 留適當彈性?
- A:若案件承辦人請假或是離職,可請業者管理員使用「案件轉移」之按鈕,暫 時將案件轉移給代理人,後續可再移回原承辦人,另「案件轉移」沒有次數 限制

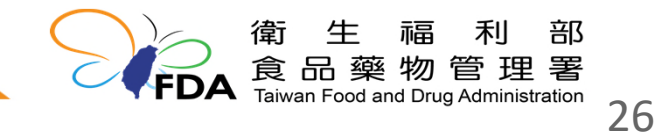

#### 常見Q&A-離職人員之帳號設定

- Q:當人員離職時,舊有帳號該如何處理?
- A :
- 1. 一般帳號使用者離職時,可由以下方式擇一處理:
  - 1) 業者管理員可將一般使用者「取消啟用」, 鎖定該帳號
  - 2) 更換帳號使用者資訊(如姓名、身分證字號)
    - ➢ 完成更換後,於下次登入時由「我的E政府」進行自然人憑證驗證
- 2. 業者管理員帳號使用者離職,可由以下方式擇一處理:
  - 1) 更換帳號使用者資訊(如姓名、身分證字號)
    - ➢ 完成更換後,於下次登入時由「我的E政府」進行自然人憑證驗證
  - 2) 致電至平台客服說明要「取消啟用」該帳號
- 3. 若未依以上方式進行處理,系統將於90天內未登入而鎖定該帳號。

#### 常見Q&A-個人資訊遮蔽

- Q: 帳號使用者的個人資訊(如身分證字號), 是否會被其他使用者, 或是新使用者 看到
- A:目前系統除「使用者姓名」、「身分證字號」外,未有其他個人資訊,而身 分證字號資訊,亦會將其遮蔽,如輸入之身分證字號為「A123456789」, 平台顯示為「A1xxxxx89」

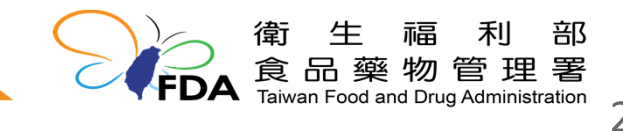

#### 常見Q&A-業者諮詢電話

Q:若操作上有問題,該如何諮詢?

A:由於作業流程及問題種類眾多,建議在使用平臺若遇到問題,請先撥平臺客服專線【0809-015-898,分機80或81】,將先協助判定問題的屬性。

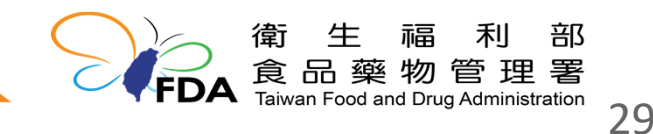

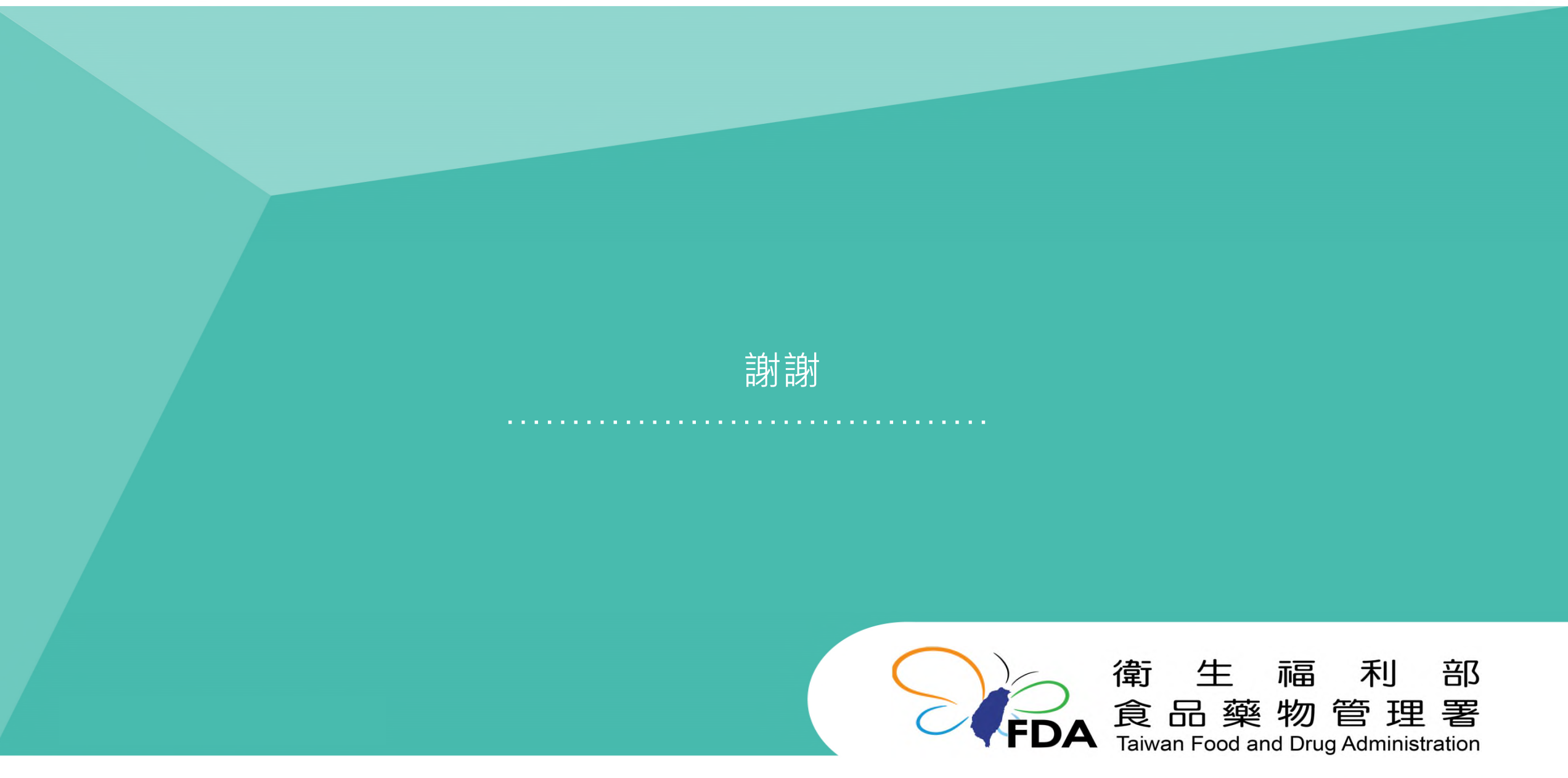

http://www.fda.gov.tw/